The online portal has now replaced our paper-based application process. It is a simple, quick and easy to use secure system.

In order to apply for a place on the upcoming NQEMT exam, we kindly request that you set yourself up with an account and apply for your examinations on this system and then apply for your exam via your account.

To assist you in setting up your account and in applying for your examinations, please clink on these <u>user guide video clips</u>. These very short video clips will guide you through the process. You may be asked to subscribe to the PHECC YouTube channel in order to view these videos.

It is necessary that you complete this process to apply for examinations. Once you have been set up with an account you can then apply for exams, update your details, receive your exam schedule and exam view your results via your own secure log in.

Please click on the <u>following link</u> to set up your user account. You will need to select the <u>"new candidate sign up option"</u>, once this is completed you will receive a confirmation email. You will then need to apply for your upcoming exam and all future exams, please ensure that you have a passport sized photo to upload. You will be directed to our PayPal page in order to make payments for your exam and or any viewing or recheck requests via the portal.